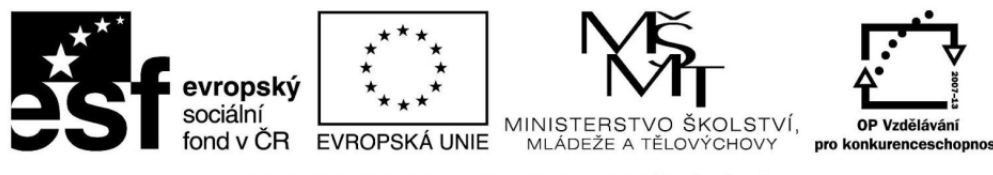

INVESTICE DO ROZVOJE VZDĚLÁVÁNÍ

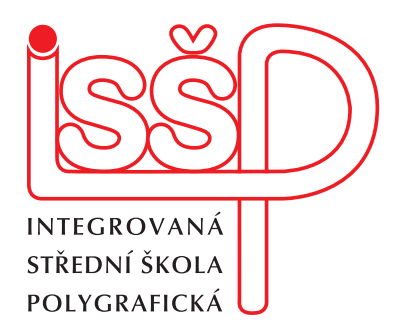

# **XMF, Montážní program** 4. vytvoření tiskových značek pro tiskaře v systému xmf

www.isspolygr.cz

Integrovaná střední škola polygrafická, Brno, Šmahova 110 Šmahova 110, 627 00 Brno

Interaktivní metody zdokonalující edukaci na ISŠP CZ.1.07/1.5.00/34.0538 Vytvořila: Eva Bartoňková Vytvořeno dne: 27. 8. 2012

DUM číslo: 4

Název: Vytvoření tiskových značek

Strana: 1/5

XMF

| Škola                                      | Integrovaná střední škola polygrafická, Brno, Šmahova 110 |  |
|--------------------------------------------|-----------------------------------------------------------|--|
| Ročník                                     | 3. ročník (SOŠ, SOU)                                      |  |
| Název projektu                             | Interaktivní metody zdokonalující proces edukace na ISŠP  |  |
| Číslo projektu                             | CZ.1.07/1.5.00/34.0538                                    |  |
| Číslo a název šablony                      | III/2 Inovace a zkvalitnění výuky prostřednictvím ICT     |  |
| Autor                                      | Eva Bartoňková                                            |  |
| Tématická oblast                           | Montážní program XMF                                      |  |
| Název DUM                                  | Vytvoření tiskových značek                                |  |
| Pořadové číslo DUM                         | 4                                                         |  |
| Kód DUM                                    | VY_32_INOVACE_04_OV_BA                                    |  |
| Datum vytvoření                            | 27.8.2012                                                 |  |
| Anotace                                    | Prezentace, která objasňuje žákům práci v montážním       |  |
|                                            | programu XMF a tvorbu tiskových značek.                   |  |
|                                            |                                                           |  |
| Pokud není uvedeno jinak, je uvedený mater | iál z vlastních zdrojů autora                             |  |

Integrovaná střední škola polygrafická, Brno, Šmahova 110 Šmahova 110, 627 00 Brno

Interaktivní metody zdokonalující edukaci na ISŠP CZ.1.07/1.5.00/34.0538 XMF

DUM číslo: 4

Název: Vytvoření tiskových značek

Strana: 2/5

4.1

Dokument ve formátu PDF vložíme do systému XMF, vyplníme, zkontrolujeme a zadáme vstupní údaje.

Pomocí ikony Imposition vybereme z nabídky Search Templates vhodnou šablonu a přiřadíme.

Pod ikonou Plates v nabídce Imposition rozklikneme Edit Template a pod Media Settings zvolíme požadovaný formát tiskového archu. TA můžeme vybrat z nabídky nebo sami zadat číselně.

Zde také zadáme záchyt (Gripper Height)

## 4.2

Abychom mohli přiřadit požadované značky, musíme vymezit plochu, na které se budou zobrazovat. To nám umožňuje funkce Clipping Margins pod ikonou Signature settings. V této nabídce použijeme ještě pokyn Bleed, kdy zadáme odstup značek od čistého formátu

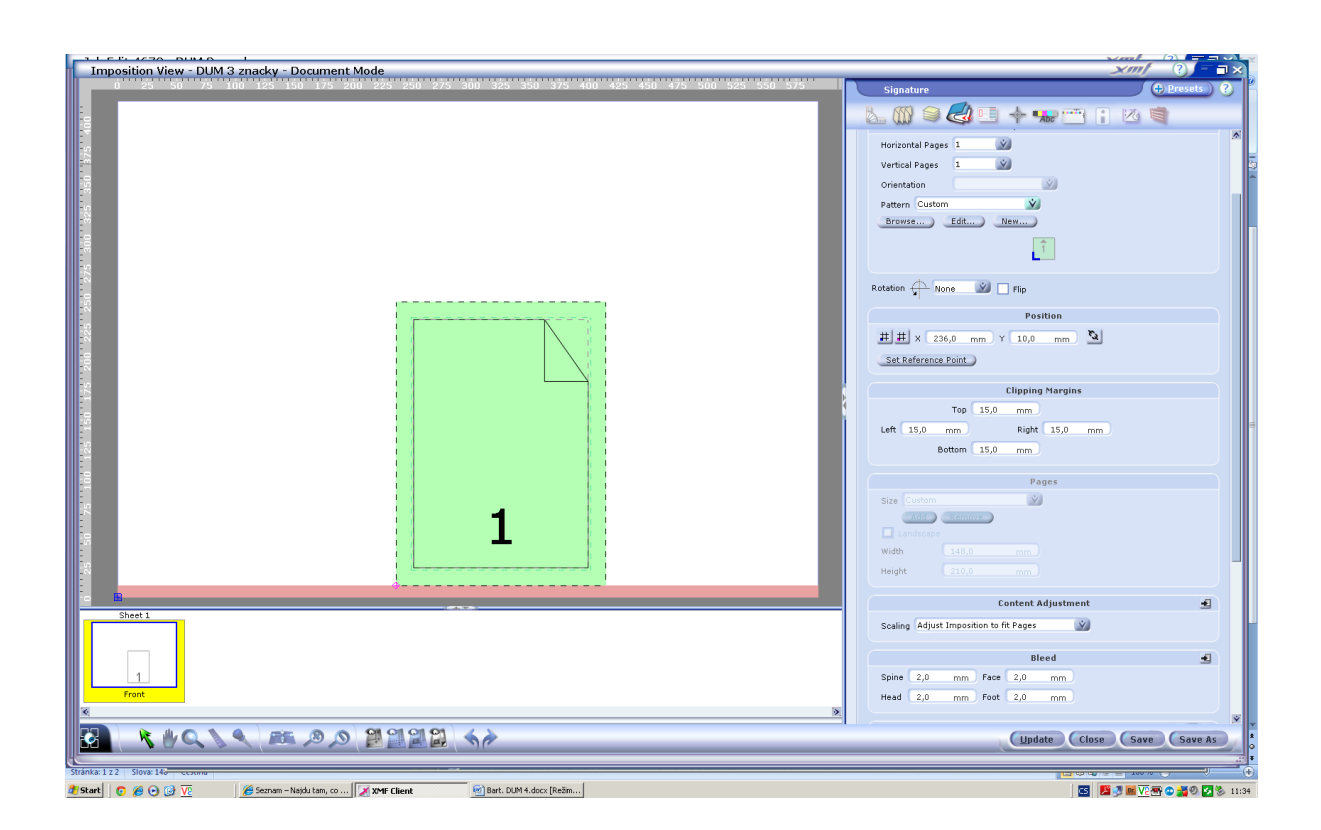

Pro správnézpracování tiskoviny potřebujeme opatřit tiskovinu značkami pro knihaře (všechny potřebné najdeme pod Dynamic Marks) a soutisková znaménka pro tiskaře(Page Centre Register Marks)najdeme také zde.

Integrovaná střední škola polygrafická,<br/>Brno, Šmahova 110DUM číslo: 4Šmahova 110, 627 00 BrnoXMFNázev: Vytvoření tiskových značekInteraktivní metody zdokonalující edukaci<br/>na ISŠP<br/>CZ.1.07/1.5.00/34.0538Strana: 3/5

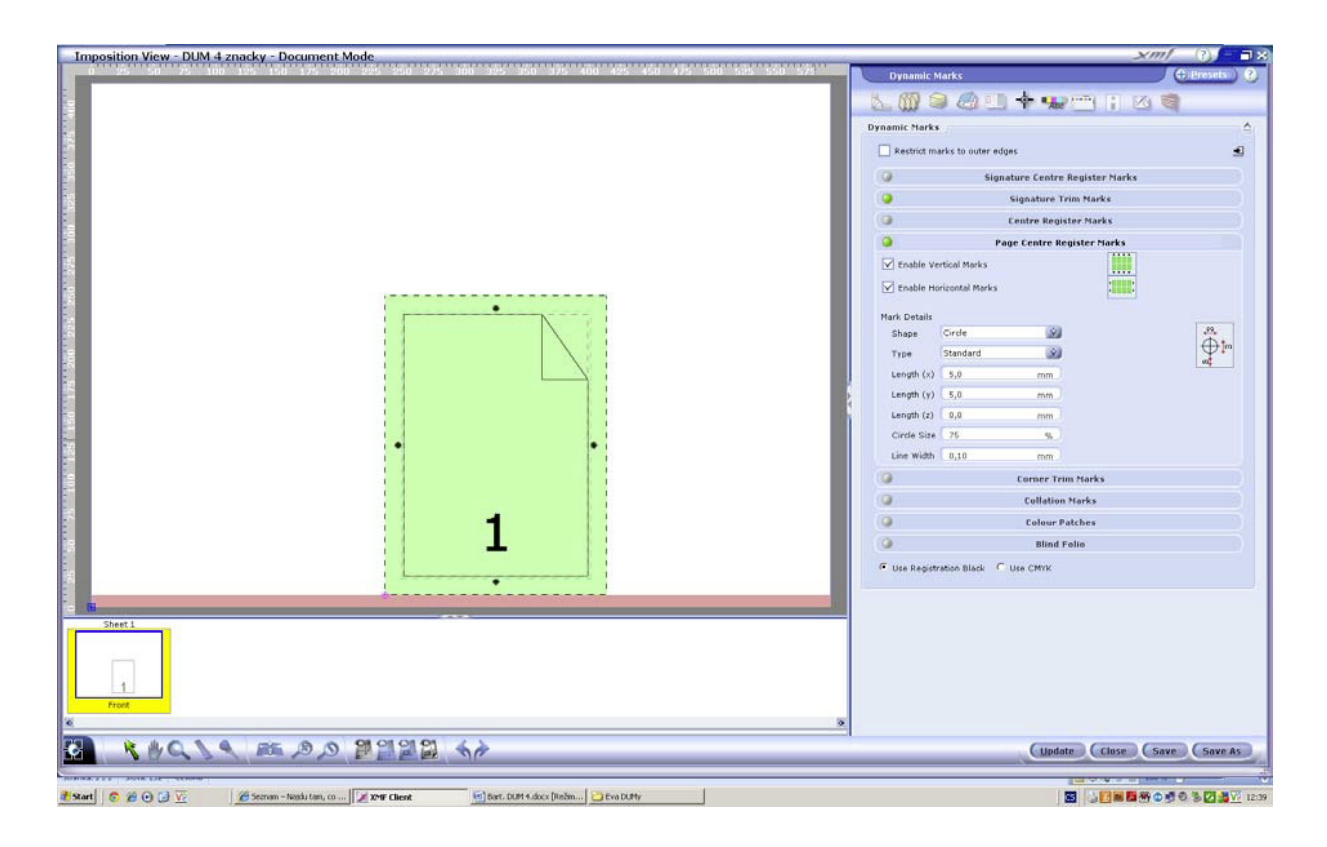

## 4.3

Další důležité značky pro tiskaře jako je vybarvovací škála (Enable Press Control Strip)a boční náložky (Enable Sheed Edge Marks) najdeme pod ikonou Sheed Edge Marks. I zde máme možnost upravit rozměry a postavení značek na archu.

|                                                                                                    | Sheet Marks<br>Cheet Clage Marks<br>Sheet Edge Marks<br>Cables Sheet Edge Marks<br>Cables Sheet Edge Marks<br>Cables Sheet Edge Marks<br>Cables Context<br>Tap (c) 3000,0 mm<br>Fight (b) 1000,0 mm                                                                                                    |
|----------------------------------------------------------------------------------------------------|----------------------------------------------------------------------------------------------------|
| Image: Image: | <br>Sheet Edge Marks                                                                                                    |
|                                                                                                    | Bettom(d) 50,0 mm   Length (c) 21,2 mm   Width (r) 2,0 mm   Une width (r) 2,0 mm   Dire width (r) 2,0 mm   Press Control Strips A   Inable Press Control Strips A   Patch Contents B   KXHY Fatches B   Spot Colour Patches B   Grey Patch Coutom Patch   Patch Label Name   Patch Label Name   Patch Label Name   Patch Label Name   Alignment Lafe   Ubdate Close   Save Save |

Integrovaná střední škola polygrafická, Brno, Šmahova 110 Šmahova 110, 627 00 Brno

Interaktivní metody zdokonalující edukaci na ISŠP CZ.1.07/1.5.00/34.0538 XMF

DUM číslo: 4 Název: . Vytvoření tiskových značek Strana: 4/5

### 4.4

Pokud by nám nevyhovovaly značky v nabídce vlastního programu, můžeme si vytvořit vlastní, uložit do systému a vybírat pod ikonou Custom Marks

| Imposition View - DUM 4 znacky - Document Mode                                                                                                    |                                                                                                    |
|----------------------------------------------------------------------------------------------------|----------------------------------------------------------------------------------------------------|
| Since Curstom Mark     The start and start and start an | Content Factor<br>Content Factor<br>Sides Front<br>Content factor<br>Content factor<br>C |
|                                                                                                    | Column Column Co                                                                                                    |
|                                                                                                    | Lipidate Close Save Save As                                                                                                    |
| 🐮 Start 🔞 😥 🖓 😨 Sernan - Natistran, co 🖉 XMF Client 😴 East. DUR 4. door (Redm                                                                                                    |                                                                                                    |

#### 4.5

Nesmíme zapomenout na to, že každá montáž musí být označena a správně popsaná. Všechny potřebné informace, velikost písma i umístění na TA můžeme přednastavit v nabídce Plate Slugline

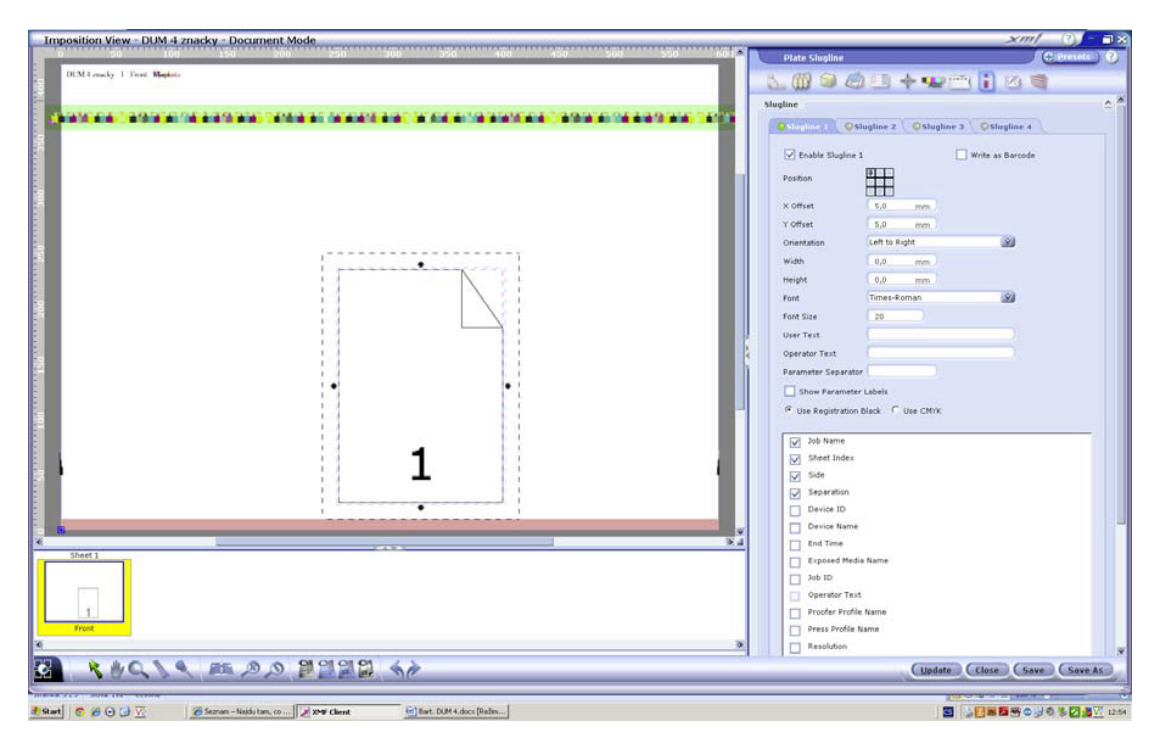

#### Kontrolní otázky

Které značky a další náležitosti musí každá montáž obsahovat? Jaké možnosti máme při přiřazování bočních náložek a vybarvovací škály?

Integrovaná střední škola polygrafická, Brno, Šmahova 110 Šmahova 110, 627 00 <u>Brno</u>

Interaktivní metody zdokonalující edukaci na ISŠP CZ.1.07/1.5.00/34.0538 XMF

DUM číslo: 4 Název: . Vytvoření tiskových značek

Strana: 5/5